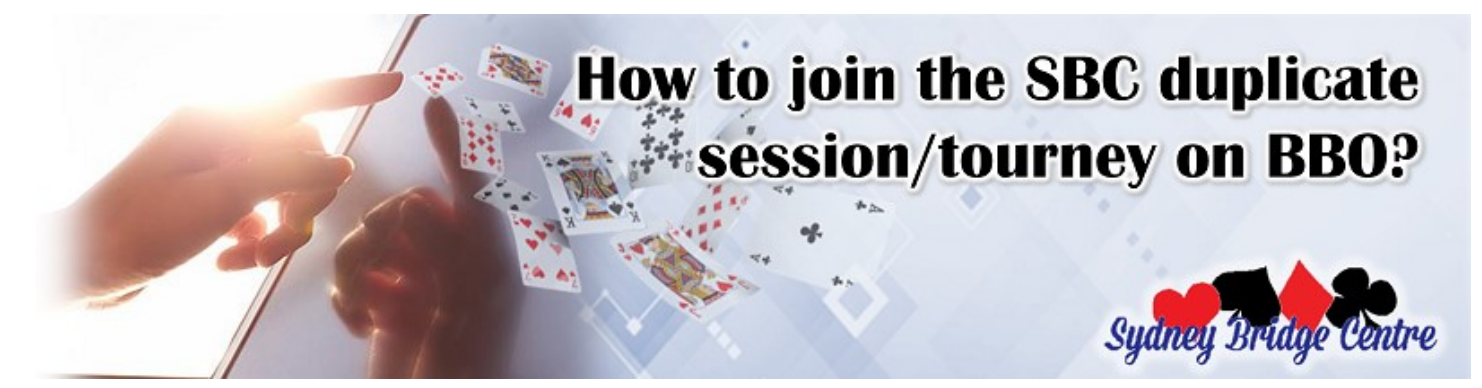

The SBC tournaments on BBO are a replicate of our club sessions – your opponents are the people you meet every day in the club, the directors are the ones you already know, you are playing with a partner of your choice, your results are scored and you will be awarded masterpoints just as if you are playing in the club. The only differences are, we use "nicknames" online (BBO usernames) and the banter & chit chat are in the format of text messages.

We are pleased to see the friendly SBC culture continue in our virtual sessions. More than 90% of our players will put their real name in their profile, which helps us to create an online environment as similar to real life as possible.

# \*\*\* HOW TO JOIN THE SBC BBO SESSIONS \*\*\*

Here is a step by step guideline:

1. Submit your BBO username via this <u>sign up form</u>. If you haven't got a BBO username, please create one on <u>www.bridgebase.com</u> by clicking "register".

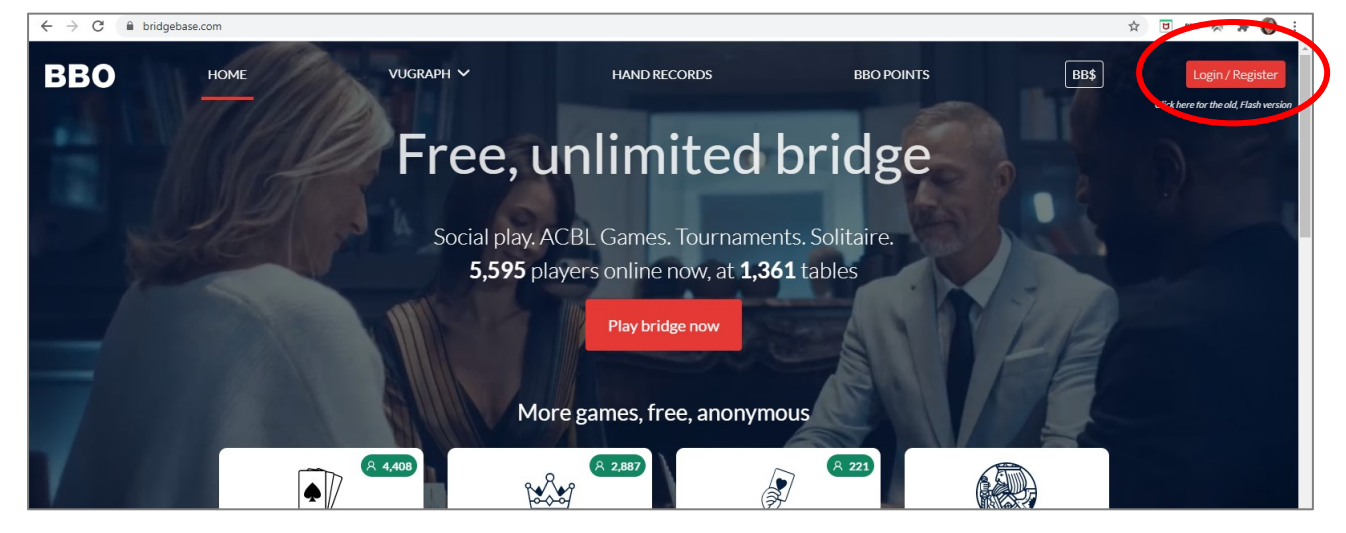

2. Pick a session suits you. We have regular sessions on the following days (from 26th July 2021 onwards):

Monday morning10.15am startThursday ARVO1.45pm startSaturday ARVO1.45pm start

Our Saturday ARVO BBO session is featured with Julian Foster's Weekly Wisdom hand commentary.

3. Table money BB\$4 per game per person. This is to pay BBO, partial of the table money fees will be reimburse to us to cover the masterpoints fee. Pleases purchase the BB\$ from this hyperlink: <u>https://www.bridgebase.com/purchase/pay.php</u>

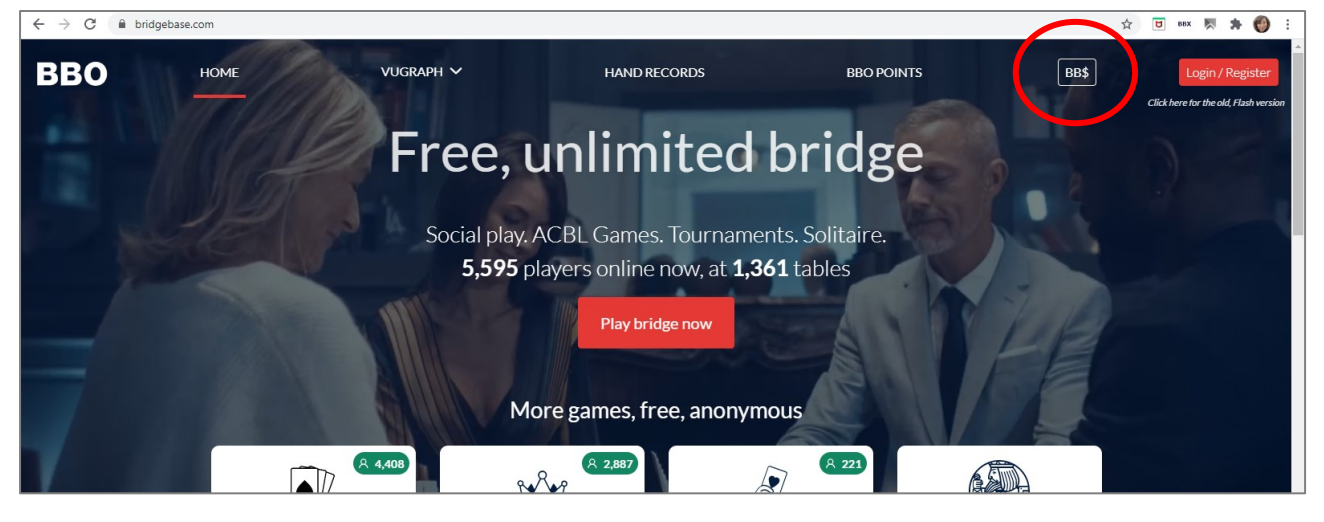

Please do not purchase BB\$ from Apple Pay or Google Pay on tablets or smartphones, those online payment portals charge higher surcharge than the above hyperlink.

We offer our members to use their PP credit to purchase BB\$ at AUD55 = BB\$30. Please contact <u>office</u> to do so.

4. Click the tournament title to enter on the day. Entry will be open 2 hours before the start time. The SBC tournaments are run under host "vABF2006" and title "Sydney Bridge Centre & Friends". They are listed under BBO / Featured Area / Virtual Clubs / ABF – Australia.

| Back Home Bridge Base Online Home                   |                          | Log off Help BB\$ Wi                             | ngzai      |    | Back Home Virtual Clubs                                  | Log off Help BB\$ Wingzai                                |
|-----------------------------------------------------|--------------------------|--------------------------------------------------|------------|----|----------------------------------------------------------|----------------------------------------------------------|
| PLAY OR WATCH BRIDGE                                |                          | Messages                                         | Mess       |    | AUBL - North America                                     | Messages 3                                               |
| Solitaire                                           | NEWS                     | vise. Mai                                        | 8          |    | ABE - Australia                                          |                                                          |
| Competitive                                         | Weekh Highli             | <sup>ges</sup> Weekly Highlights: July 19 - :    | 25         |    | NOT DURING                                               | www.yngwiges Weekly Highlights: July 19 - 25             |
| BBO Prime New                                       | (3)                      | July 16-31 Speedball Swiss P<br>Challenge        | airs 80    |    | BB - Brazil                                              | July 16-31 Speedball Swiss Pairs                         |
| Practice                                            |                          |                                                  | 븅          |    | DBF - Denmark                                            | Claimingo -                                              |
| CEATI IDED ADEAS                                    |                          | Brave Nude World by Razors                       | tharp 2    |    | (BU - England                                            | Brave Nude World by Razorsharp                           |
| ACBL World                                          | Free Weekend<br>Survivor | g_milito wins Free Weekend:<br>(July 18 – 19)    | Survivor   |    | DBV - Germany                                            | Prev Weekend g, milito wins Free Weekend Survivor        |
| Read Wona                                           | Free Super               | Maciekjaw wins Super Sunda                       | ay Daylong |    | MBSZ - Hungary                                           | Macinkiaw wins Super Sunday Davlone                      |
| Virtual Clubs                                       |                          | July 19                                          | rector     |    | CBAI & NIBU - Ireland                                    | Sunday Daylong July 19                                   |
| Instant Tournaments                                 |                          | Video: Bermuda Bowl Challe<br>With Pete Hollands | nge #14.   |    | BF - Israel                                              | Video: Bermuda Bowl Challenge #14.<br>With Pete Hollands |
| Vugraph (live broadcasts)                           | ÷                        | July Leaders: Express – 4 Fas                    | t Boards   |    | SBA - Kenya<br>RMB - Morocco                             | Intel Londore: Expresse A East Boards                    |
|                                                     |                          |                                                  |            |    |                                                          | July Leavers, Express - 47 ast boards                    |
|                                                     |                          | BBF: Untrained Robots                            |            |    |                                                          | BBF: Untrained Robots                                    |
| Tvessage                                            |                          | RRE Pleater "Malcome" mor                        | reaso to   | J. | Letty Message                                            | DDE Dicalw "Malcome" more ano to                         |
|                                                     |                          |                                                  |            |    |                                                          |                                                          |
| Back Home ABF Virtual Clubs                         |                          |                                                  |            |    | Back Home Pairs Sydney Bridge Centre & F                 | riends #5900                                             |
| Pending Running Complete                            |                          | Sea                                              | arch Clear |    | Denister Dataile Entries (1 May 400) Devleventin Deck // | (2)                                                      |
| lost Title                                          | Type Start               | Entries E                                        | ntry Fee   |    | register Details Entites (1 wax 400) Partnership Desk (  | 6/                                                       |
| vABF7801 Pairs TBA Wednesday Morning #4980          | Pairs 5                  | 1 3                                              | BB\$       |    | This tournament has a 3 BB\$ entry fee.                  |                                                          |
| vABF4657 Pairs Noosa Bridge Club #4372              | Pairs 10                 | 5 2                                              | 88\$       |    | This tournament will be starting in 42 minutes.          |                                                          |
| vABF2077 Pairs Beecroft 200610 #9350                | Pairs 11                 | 4 2                                              | 88\$ .     |    | You need a partner to play in this tournament.           |                                                          |
| vAbt2006 Pairs Sydney Bridge Centre & Friends #5900 | Pairs 13                 | 5 3                                              | BB\$       |    | Partner Invito (12 RRS)                                  |                                                          |
| Cli                                                 | ck on the TITLE          |                                                  |            |    |                                                          | you invite him/her                                       |
| Back Home Pairs Sydney Bridge                       | Centre & Friends #9      | 972                                              |            |    |                                                          |                                                          |
| Register Details Entries (12 Max 80) Pa             | irtnership Desk (0)      |                                                  |            |    |                                                          |                                                          |
| Abbot50 Suit44                                      |                          |                                                  | <u> </u>   |    |                                                          |                                                          |
| amos2198 4 nat228 3                                 |                          |                                                  |            |    |                                                          |                                                          |
|                                                     |                          |                                                  |            |    |                                                          |                                                          |
| andrewew milton11 Lis                               | t of Entries             |                                                  |            |    |                                                          |                                                          |
| david170 FaithB                                     |                          |                                                  |            |    |                                                          |                                                          |
| gay555 Sheena1234                                   |                          |                                                  |            |    |                                                          |                                                          |
| JoFrAs RJSpurr                                      |                          |                                                  |            |    |                                                          |                                                          |
| kerrialice 2+ Libby Dale 2                          |                          |                                                  |            |    |                                                          |                                                          |
|                                                     |                          |                                                  |            |    |                                                          |                                                          |
| KOOKa1234 KIWIgali                                  |                          |                                                  |            |    |                                                          |                                                          |
| martin_c 2 phillip189 2                             |                          |                                                  |            |    |                                                          |                                                          |
|                                                     |                          |                                                  |            |    |                                                          |                                                          |

- 5. For pairs event, your partner must be online to accept your invitation.
- 6. Get a cuppa, and prepare a good mood, enjoy the game!

#### \*\*\* WHAT IF I NEED A PARTNER? \*\*\*

Our directors are here to help, just as if you walked in a club session! There is a Partnership Desk for each tournament on BBO. There you will be able to express your interest in playing in the session and are looking for a partner.

Please click on the title "Sydney Bridge Centre & Friends", then choose the tab "Partnership Desk" and add your name (BBO username) there. You may get invited by another player who is also looking for partner before the director gets involved.

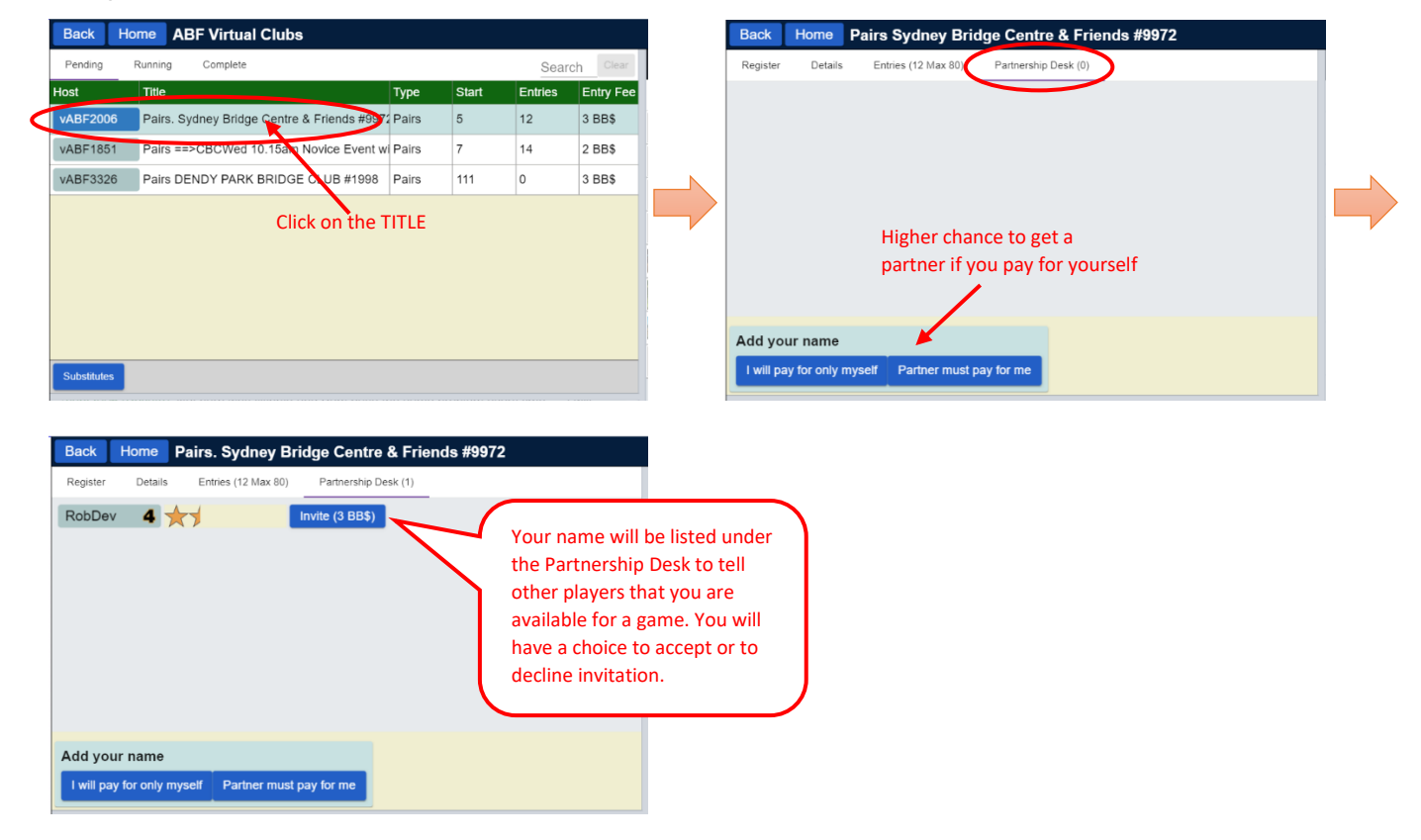

# \*\*\* IF YOU'RE AVAILABLE TO BE FILL IN \*\*\*

All sessions must be run in full tables on BBO. The program offers robots to be our fill in, however we prefer REAL PEOPLE! If you're interested to be our fill in players, please leave us a note in the Remarks in the <u>sign-up</u> form.

We expect you to log on BBO 5-10 mins before the game start, and stay for another 10mins after the game start. If we need you to fill in (we will try our best to line you up with a human partner, but there will be time that you may need to fill in with a robot), you will have a free game; if we don't, then director of the day will inform you and let you go.

Please do NOT register yourself on Partnership Desk, or you will become proper entry instead of fill in. Please also stay on the main server (NOT Casual) while you stand by, so our directors can see you online.

## \*\*\* CAN SOMEBODY SHOW ME AROUND BEFORE I JOIN? \*\*\*

Sure! Join our <u>BBO Training session on Zoom</u>, we will be able to show you how a tournament table looks like on BBO, how to make alerts, how to find out the meaning of opponent's bids, etc. It's a live session running on Zoom teleconference application, completely free of charge. We will need at least 4 people to run a training session.

In the meantime, please refer to this document to Get Started on BBO.

## \*\*\* WHOM SHOULD I TALK TO IF I HAVE PROBLEM ENTERING? \*\*\*

You will be able to find the BBO usernames of directors and office staff when you click on the host "vABF2006". Please feel free to use the BBO Chat function to send a message to those who are on duty.

SBC | How to join the SBC duplicate / tourney on BBO